## 旅費申請の手順(マニュアル)

ご自身の User Portal から「宿泊予約・旅費申請」⇒「1.宿泊予約及び旅費申請」

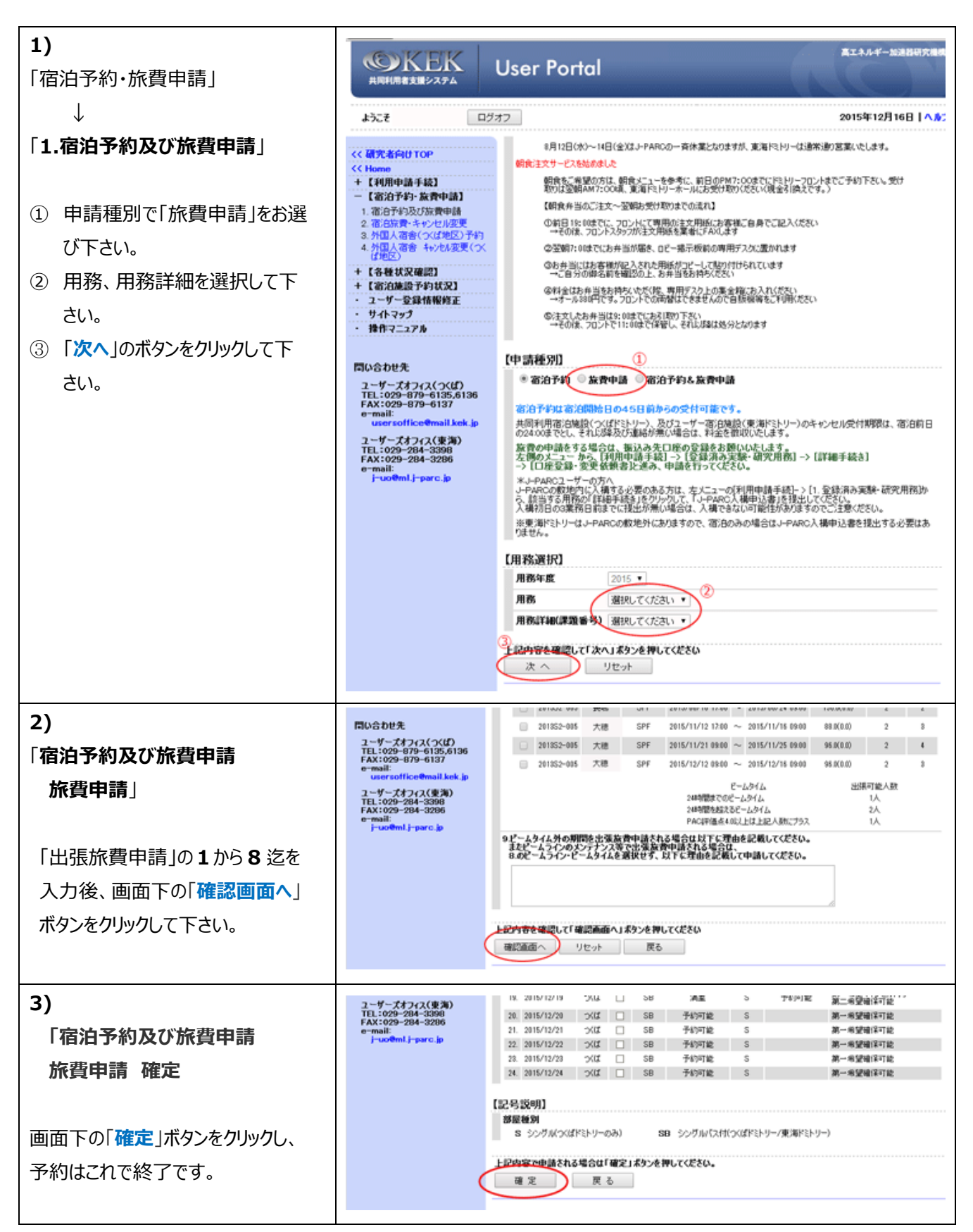